# Handleiding

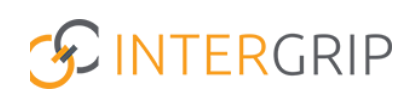

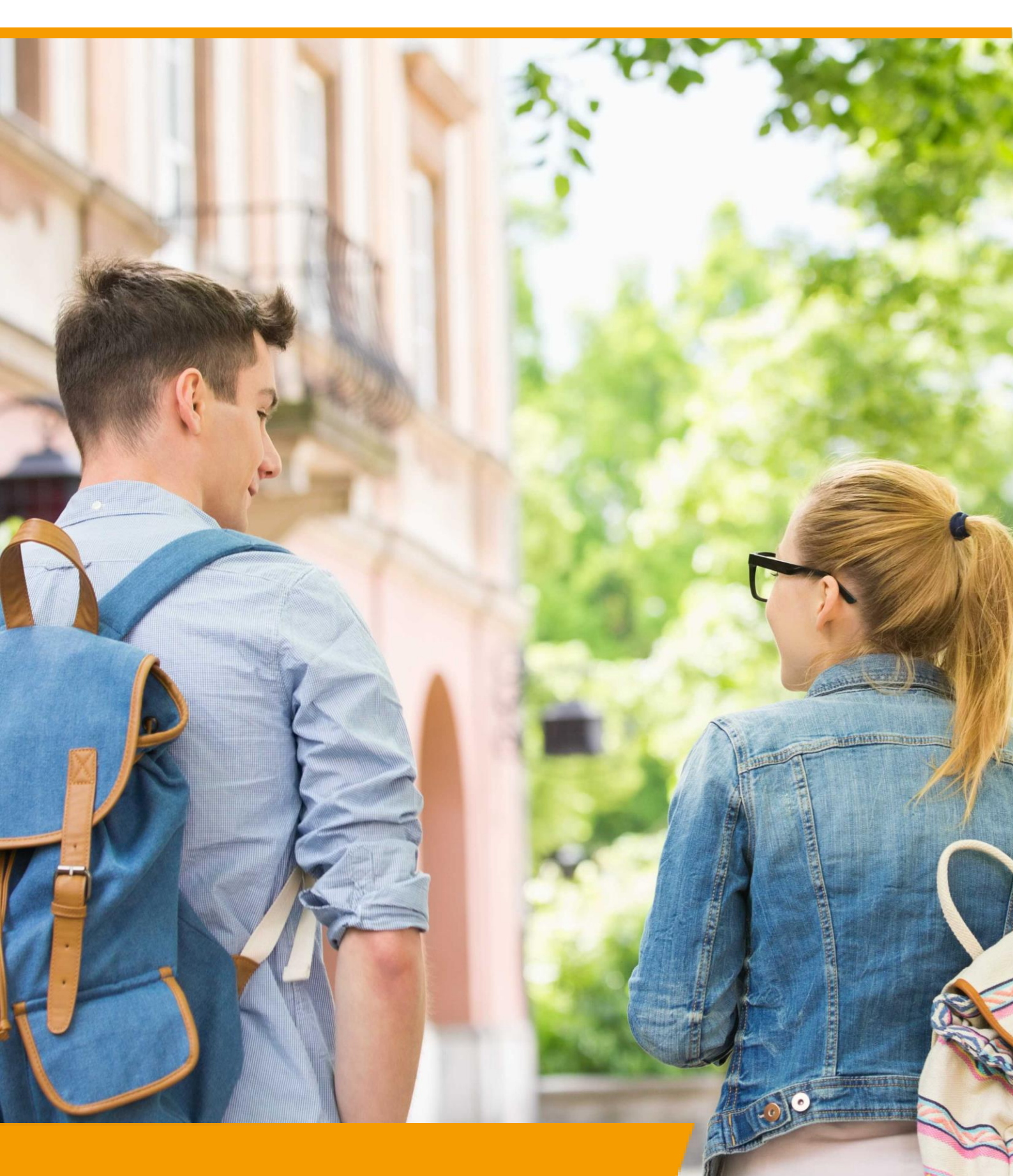

GRIP JIKP: PrO en VSO rol

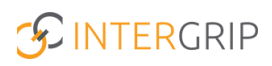

Beste Intergrip gebruiker,

Voor u ligt de handleiding voor JIKP, de PrO en VSO rol. De werkwijze in het systeem wijst zoveel mogelijk voor zich. Toch willen wij deze functie ondersteunen met een handleiding om het proces nog inzichtelijker te maken.

Overstap Pro/VSO/Entree heeft vanaf de zomer 2020 een nieuwe benaming. Het systeem zal dan onder de naam: JIKP verder gaan.

Voor vragen en opmerkingen kunt u terecht bij onze <u>online helpdesk</u>. Hier vindt u antwoorden op veel gestelde vragen. Mocht u toch nog vragen hebben, dan kunt u contact opnemen met onze helpdesk medewerkers.

Wij wensen u veel succes met het gebruik Intergrip!

### **Het Intergrip Team**

helpdesk@intergrip.nl Tel: 0318-860052

# Inloggen

Om in te loggen op de omgeving van JIKP heeft u een e-mailadres en wachtwoord nodig. Deze heeft u ontvangen via de e-mail. In deze e-mail staat ook de link waar u naartoe kunt gaan om in te loggen. Indien u nog geen account heeft ontvangen, kunt u contact opnemen met de projectleiding binnen uw Regio.

Nadat u succesvol bent ingelogd, wordt u doorverwezen naar de Portal van JIKP.

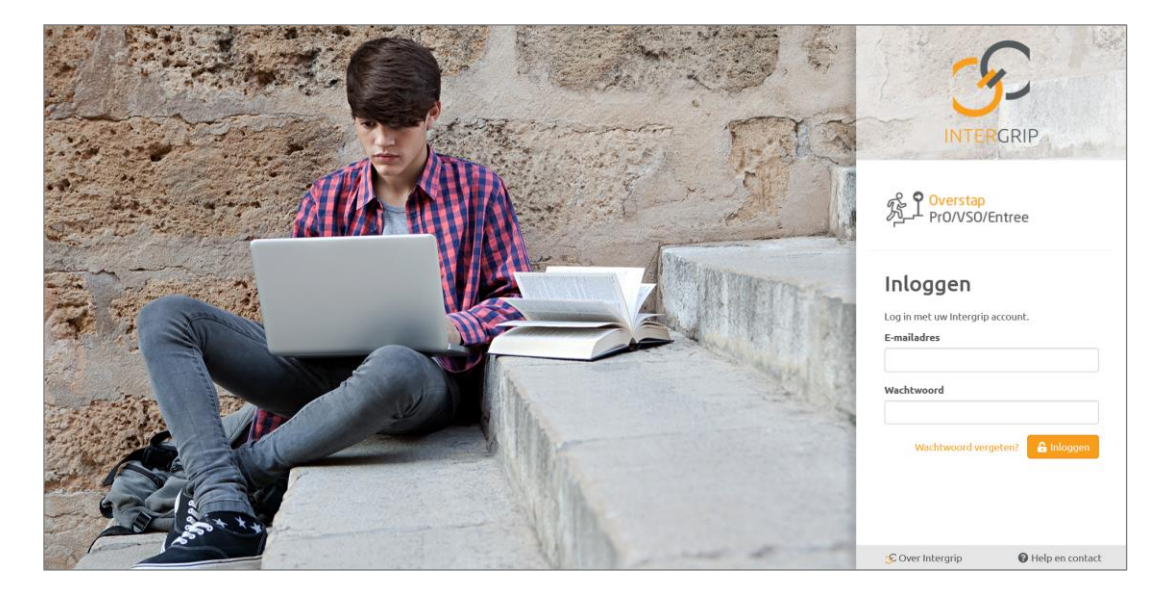

## Bent u uw wachtwoord vergeten?

Dan kan er door middel van de *'wachtwoord vergeten?'* button een wachtwoord reset aangevraagd worden. U kunt het e-mailadres opgeven wat bij Intergrip bekend is en vervolgens klikken op de button 'versturen'. U ontvangt vervolgens een e-mail met hierin de mogelijkheid om uw wachtwoord aan te passen.

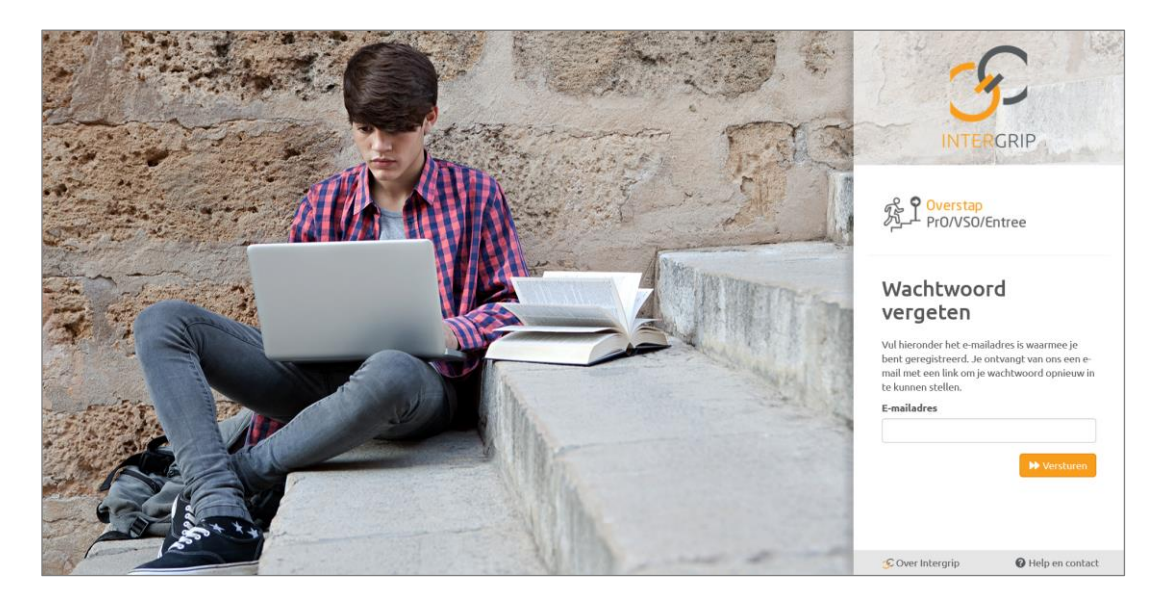

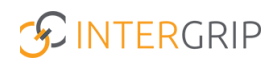

# Schoolgaand

Onder het kopje 'schoolgaand' vindt u de te behandelen jongeren en alle jongeren terug. Wanneer u naar het kopje 'schoolgaand' gaat, komt u eerst uit bij het kopje 'te behandelen jongeren'.

| ▼ F Q, Regios Q, School                                   | ▼ Hall School                             |
|-----------------------------------------------------------|-------------------------------------------|
| 多 <mark>个 Overstap</mark><br>PrO/VSO/Entree               | Schoolgaand Entree Uitgeschreven Algemeen |
| 🕸 Te behandelen jongeren 🔹 Jongeren 🖌 🧠 Alle overdrachten | 🗘 Instellingen 🗸                          |
|                                                           |                                           |
| 🐣 Te behandelen jongeren 🚥                                | 8                                         |

### Te behandelen jongeren

Bij de 'te behandelen jongeren' ziet u direct de jongeren die nog aandacht behoeven. Afhankelijk van het moment in het traject wordt de pagina aangepast. Dit zijn alle jongeren die géén uitstroomperspectief hebben met een definitieve status.

Door aan de rechterzijde op het vraagteken te klikken, wordt nog meer toelichting gegeven over wanneer een jongere een te behandelen jongere is.

| 🚢 Te behan     | idelen jongeren <sup>G</sup>                  | D         | 8                          |
|----------------|-----------------------------------------------|-----------|----------------------------|
| Zoeken op      |                                               | Uitstroom | nperspectief ~             |
| Regio          |                                               | Samenwer  | rking Samenwerking gestart |
| Aanmelding MBO | Lopende aanmelding                            | Status    |                            |
|                |                                               | Contactpe | ersoon                     |
| « 1 2 3 4 5    | 6 .                                           |           | X Reset Q Zook             |
| Naam           | Uitstroomperspectief                          | Acties    | Contactpersonen            |
| ALL HERE       | Arbeid (afspraakbaan 🎤)<br>Inschatting arbeid | ● ≓ ● 8   | ★ Connecte                 |

Het VO kan hier het perspectief invoeren waar zij verwachten dat de jongere naar toe gaat. Ook kunnen perspectieven worden aangeleverd via jongerenlijst.nl.

Binnen JIKP kennen wij de volgende uitstroomperspectieven:

- Arbeid
- Dagbesteding
- Onderwijs

Let op: er kan maar één uitstroomperspectief actief zijn.

### **Uitstroomperspectief toevoegen**

U heeft zelf, aan de rechterzijde van de pagina, de mogelijkheid om een uitstroomperspectief toe te voegen. Door te klikken op het 'plusje' wordt er een uitstroomperspectief toegevoegd

| Naam                                           | Uitstroomperspectief                          | Acties    | Contactpersonen   | Ultstroomperspectief |
|------------------------------------------------|-----------------------------------------------|-----------|-------------------|----------------------|
| datas Alekshquada Meseri<br>ditakter Leoningen | Arbeid (afspraakbaan 🏈)<br>Inschatting arbeid | ● = ● = * | School Committeen |                      |

Zoals eerder aangegeven, heeft u de keuze uit drie verschillende uitstroomperspectieven:

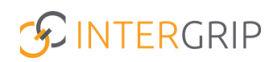

- Arbeid (met hierbij een aantal types, afhankelijk van regio-instellingen)
  - o Beschut
  - o Regulier
  - Afspraakbaan
  - Dagbesteding
- Onderwijs

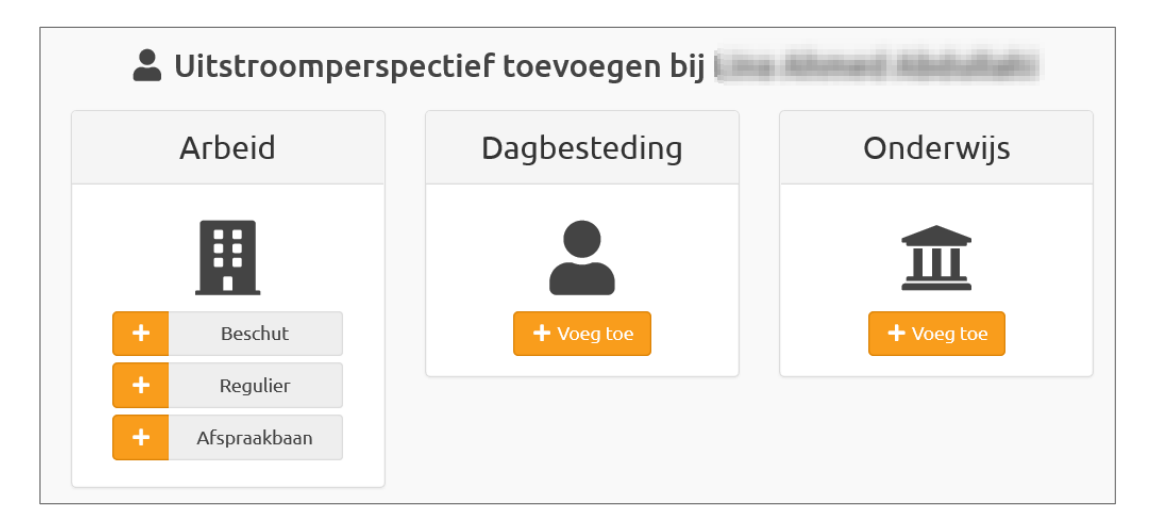

Wanneer u één van bovenstaande uitstroomperspectieven aanklikt, wordt dit per direct toegevoegd. U vindt dan het 'aangepaste' uitstroomperspectief terug onder het kopje uitstroomperspectief.

| Naam                   | Uitstroomperspectief                     | Acties    | Contactpersonen | 🕹 Jongeren bijwerken 🕞 🚺 Excel |
|------------------------|------------------------------------------|-----------|-----------------|--------------------------------|
| Jan Januara<br>Mengela | Dagbesteding<br>Inschatting dagbesteding | 🔹 z 🗣 ö 🥐 | School /        | + a 🧪                          |
|                        |                                          |           |                 |                                |

Wanneer het uitstroomperspectief is toegevoegd, heeft u de mogelijkheid om onder het kopje 'acties' de nodige acties toe te voegen. Zo heeft u de mogelijkheid om:

- Een samenwerking aan te vragen (alleen van toepassing bij Arbeid en Dagbesteding)
- Details toe te voegen voor het betreffende uitstroomperspectief
- De status te wijzigen van het uitstroomperspectief
- Datum Registratie in doelgroepenregister vast te leggen
- Details te bekijken

Ook heeft u aan de rechterzijde de mogelijkheid om de gegevens van de jongere te bewerken, een nieuw uitstroomperspectief toe te voegen of om details in te zien van deze jongere.

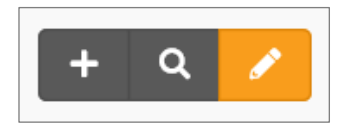

Wanneer u op het loepje klikt, heeft u de mogelijkheid om de details van de jongere te bekijken. Als eerste komt u bij de persoonsgegevens van de jongere. U heeft hierin géén mogelijkheid de persoonsgegevens aan te passen, maar wel om te bekijken.

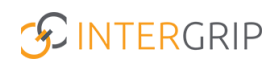

| 💄 Details va       | an Jan Jansen      |           |                    |               |
|--------------------|--------------------|-----------|--------------------|---------------|
| Persoonsgegevens   | MBO Aanmeldingen 💿 | Huidig Ui | tstroomperspectiel | f Historie    |
| Voorletters        | J                  | 4         | Adres              | Geheim        |
| Naam               | Jan paran          | 0         | Gemeente           | inter pip     |
| Geb. datum         | 01023005195        |           |                    |               |
| Geslacht           | 1 fait             |           |                    |               |
|                    |                    |           |                    |               |
| Tel. nummer        | 0046-058652        | 5         | School             | Interpty NO   |
| E-mailadres        | test@test.ol       | (         | Contact            | Jonnentemany  |
| Tel. nummer ouders | 828 6282           | ι         | Jitschrijfdatum    | Niet ingevuld |

Wanneer de jongere een aanmelding heeft bij het MBO, komt dit terug onder het kopje 'MBO aanmeldingen'. Door middel van "MBO-checks", aanmeldingen bij het MBO die bij Intergrip worden aangeleverd, komt hier de eventuele aanmelding terug van de jongere. Deze MBO-checks worden iedere nacht verwerkt.

Vanuit het kopje 'huidig uitstroomperspectief' wordt het huidige uitstroomperspectief van de jongere getoond. Eventueel kunt u vanuit hier ook informatie invullen over dit uitstroomperspectief.

Binnen het historieoverzicht, wordt alle historie getoond betreffende deze jongeren. Zo ziet u in dit overzicht welke eventuele uitstroomperspectieven de jongeren eerder heeft gehad. Ook worden hier de data en tijden getoond, zodat u precies weet welk uitstroomperspectief wanneer van toepassing is geweest.

| 💄 Details van 🚛 🚛                                     |
|-------------------------------------------------------|
| Persoonsgegevens Huidig Ultstroomperspectief Historie |
| + Dagbesteding , (17-03-2020 11:51)                   |
| + Arbeid (beschut) , (17-03-2020 11:50)               |
| + Dagbesteding , (17-03-2020 11:48)                   |
| + Onderwijs, (11-03-2020 13:21)                       |
| + Dagbesteding , (11-03-2020 13:17)                   |
| + Arbeid (beschut) , (28-02-2020 15:37)               |
| + Arbeid (beschut) , (27-02-2020 12:05)               |
| + Arbeid (beschut) , (25-02-2020 15:45)               |
| + Arbeid (beschut) , (10-02-2020 13:23)               |

#### Jongeren bijwerken via Excel

Vanuit deze button heeft u de mogelijkheid de uitstroomperspectieven van de jongeren bij te werken. Dit kan handmatig, maar ook via een Excel bestand.

Door te klikken op de button 'jongeren bijwerken' voor wat betreft het uitstroomperspectief (UPP), heeft u de mogelijkheid een format te downloaden en vervolgens via dezelfde pagina te verwerken. Wanneer de lijst succesvol is verwerkt, worden de uitstroomperspectieven zichtbaar bij de jongeren in Intergrip.

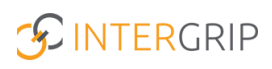

| 🏦 Uit | 1 Uitstroomperspectief bijwerken                                                          |  |  |  |  |  |  |  |  |
|-------|-------------------------------------------------------------------------------------------|--|--|--|--|--|--|--|--|
| 1     | Download eerst het format:                                                                |  |  |  |  |  |  |  |  |
| 2     | Nadat de lijst compleet is, kan deze hieronder ingeladen worden: Lijst Bladeren Verwerken |  |  |  |  |  |  |  |  |

Ook heeft u de mogelijkheid om uitschrijfdata bij de jongeren in één keer te verwerken, via dezelfde weg als bovenstaande. Ook hier wordt een vast Excelformat voor gehanteerd.

**Let op:** wanneer de uitschrijfdata succesvol zijn verwerkt, komt dit niet per direct terug in het overzicht. Het bijwerken van de uitschrijfdatums gebeurt in de nacht en de jongeren zullen dus ook pas de volgende dag terugkomen bij het kopje 'uitgeschreven'.

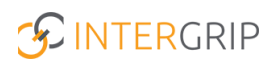

# Jongeren

Onder het kopje 'Jongeren' vindt u 3 submenu's terug:

- Te behandelen jongeren
- Alle jongeren
- + Jongere toevoegen

## Alle jongeren

Onder het kopje 'alle jongeren' komen alle jongeren terug, zowel de 'te behandelen jongeren' als de jongeren waar een uitstroomperspectief aan gekoppeld is. De pagina 'alle jongeren' is grotendeels een soortgelijke pagina als de pagina 'te behandelen jongeren'.

| 📽 Alle jo      | ngeren <sup>0</sup>                      |         |                                   |                                |  |
|----------------|------------------------------------------|---------|-----------------------------------|--------------------------------|--|
| Zoeken op      |                                          |         | Uitstroomperspectief ~            |                                |  |
| Regio          |                                          |         | Samenwerking Samenwerking gestart |                                |  |
| Aanmelding M   | IBO Dopende aanmelding                   |         | Status                            |                                |  |
|                |                                          |         | Contactpersoon                    |                                |  |
|                |                                          |         |                                   | 🛪 Reset 🔍 Zoek                 |  |
|                |                                          |         |                                   | 🛓 Jongeren bijwerken 🕞 🖥 Excel |  |
| Naam           | Uitstroomperspectief                     | Acties  | Contactpersonen                   |                                |  |
| And in case of | Dagbesteding<br>Inschatting dagbesteding | 🔹 🖃 🖻 📶 | Centreste -                       | (+ a 🖊                         |  |
| And a factor   | -                                        | 8 *     | Etheri 💋 erinana                  | + Uitstroom Q 🧭                |  |
|                |                                          | I       |                                   |                                |  |

Zoals bovenstaande schermafbeelding weergeeft, heeft u bij een jongere met een uitstroomperspectief de mogelijkheid meerdere acties toe te passen. Dit kunt u herkennen aan de buttons onder het kopje 'acties'.

Ook heeft u via deze pagina de mogelijkheid om voor uw jongeren een uitstroomperspectief toe te voegen. Ook dit doet u aan de rechterzijde van de pagina door middel van de button '+uitstroom'.

### + Jongere handmatig toevoegen

Als u na de Excel-upload van alle jongeren een enkele jongere of een paar jongeren wilt toevoegen, dan kan het sneller zijn dit direct in het systeem te doen. Onder het submenu '+ *Jongere toevoegen*' heeft u de mogelijkheid handmatig een nieuwe jongere toe te voegen. Wanneer u hierop klikt, wordt u doorverwezen naar het scherm waarin u de mogelijkheid krijgt de gegevens van de jongeren in te voeren.

Let op: alle velden met een \* zijn verplicht om in te vullen en kunnen niet leeg gelaten worden.

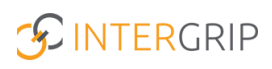

| Type uniek ID              | erwijsnummer BSN     | *                              | Voorletters    | *   |
|----------------------------|----------------------|--------------------------------|----------------|-----|
| aam Voornaam               | Tussenvoegsel        | Achternaam                     |                | *   |
| iboortedatum               | ₩ *                  | Geslacht                       | O Man O Vr     | ouw |
| olaeaevens                 |                      |                                |                |     |
| hool Selecteer een school  | ~ *                  | Contactpersoon Selecteer eerst | t een school – | ~ * |
| sgegevens                  |                      |                                |                |     |
| theim adres?               |                      |                                |                |     |
| dres Straat                |                      | Nummer                         | Toevoeging     | *   |
| stcode + Plaats Postcode   | Selecteer een plaats |                                |                | ~ * |
| - Selecteer een gemeente - | × *                  | Regio                          |                | *   |
| cactgegevens               |                      |                                |                |     |
| mailadres                  |                      |                                |                |     |
|                            |                      |                                |                |     |

Wanneer uw jongere geen BSN heeft, heeft u ook de mogelijkheid aan te geven dat voor deze jongere een onderwijsnummer van toepassing is. Door dit aan te klikken wordt het scherm gewijzigd en heeft u de mogelijkheid een onderwijsnummer in te vullen.

| + Jongere toevoegen |                         |               |               |   |  |  |  |  |
|---------------------|-------------------------|---------------|---------------|---|--|--|--|--|
| Persoonsgegevens    |                         |               |               |   |  |  |  |  |
| Type uniek ID O BSN | Onderwijsnummer     ONR | * Voorletters |               | * |  |  |  |  |
| Naam Voornaam       | Tussenvoegsel           | Achternaam    |               | * |  |  |  |  |
| Geboortedatum       | ≝ *                     | Geslacht      | O Man O Vrouw |   |  |  |  |  |

Wanneer de adresgegevens van de jongere geheim zijn, dan heeft u door middel van het vinkje 'Geheim adres?' de mogelijkheid dit aan te vinken. Zo worden de verplichte velden van de adresgegevens niet meer getoond en kunnen deze dus worden overgeslagen.

| Adresgegevens                   |                      |        |            |   |
|---------------------------------|----------------------|--------|------------|---|
| Geheim adres?                   |                      |        |            |   |
| Adres Straat                    |                      | Nummer | Toevoeging | * |
| Postcode + Plaats Postcode      | Selecteer een plaats |        | ~          | * |
| Gemeente Selecteer een gemeente | × *                  | Regio  |            | * |

De adresgegevens van deze jongeren worden dan als geheim weergegeven. Zet u het vinkje weer uit dan is het wel weer van toepassing deze verplichte adresgegevens in te voeren. Het uitklapmenu met de adresgegevens wordt dan weer getoond.

| 1 | Adresgegevens                       |   |   |       |   |
|---|-------------------------------------|---|---|-------|---|
|   | Geheim adres?                       |   |   |       |   |
|   | Gemeente – Selecteer een gemeente – | ~ | * | Regio | * |
|   |                                     |   |   |       |   |

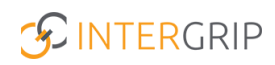

# Alle Overdrachten

# Arbeid/dagbesteding

Onder het kopje 'alle overdrachten' worden alle overdrachten/samenwerkingen getoond die bij arbeid/dagbesteding gestart zijn met de gemeente en waarbij er vanuit de gemeente nog geen contactpersoon aan de jongere is gekoppeld.

| Alle ove            | Alle overdrachten |                      |                      |                     |  |  |  |  |  |  |
|---------------------|-------------------|----------------------|----------------------|---------------------|--|--|--|--|--|--|
| Naam                |                   |                      |                      |                     |  |  |  |  |  |  |
|                     |                   |                      | ×                    | Reset <b>Q</b> Zoek |  |  |  |  |  |  |
| Arbeid/dagbesteding |                   |                      |                      |                     |  |  |  |  |  |  |
| Naam                | Gemeente          | Uitstroomperspectief | Samenwerking gestart |                     |  |  |  |  |  |  |
| Jan Jansen          | Intergrip         | Dagbesteding         | 25-03-2020 08:09     |                     |  |  |  |  |  |  |

In dit overzicht ziet u de volgende gegevens van de jongeren:

- De naam van de jongeren, waarvoor de samenwerking is gestart
- Welke gemeente de jongeren aan gekoppeld is / woonachtig is
- Wat het uitstroomperspectief van deze jongeren is
- Wanneer en hoe laat de samenwerking is gestart

### LP/RMC

Hieronder vindt u de jongeren terug waarin u de mogelijkheid heeft om over te dragen aan LP/RMC. Wanneer een jongere onder de 18 is, wordt deze overgedragen aan Leerplicht. Wanneer een jongere 18 jaar of ouder is, wordt de jongere overgedragen naar het RMC.

Door middel van de button '*Details*' heeft u de mogelijkheid om de jongere over te dragen aan LP/RMC.

| ♣ LP/RMC route van      | ansen.                                                                |
|-------------------------|-----------------------------------------------------------------------|
| Overstap PrO/VSO/Entree |                                                                       |
| Bericht van             |                                                                       |
| Theod?                  |                                                                       |
| LP/RMC                  |                                                                       |
| Nog niet afgehandeld    | Overdragen naar LP/RMC<br>← Overdragen naar LP/RMC<br>< <sup>Im</sup> |

Wanneer u op de button 'Overdragen naar LP/RMC klikt, heeft u in het vervolgscherm de mogelijkheid om een toelichting in te voeren.

**Let op:** dit is een verplicht veld. Een toelichting is dan ook noodzakelijk om in te voeren, om zo de jongere te kunnen overdragen.

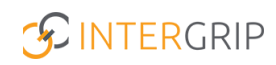

Wanneer dit is ingevoerd, kunt u onderaan klikken op 'overdragen'. Wanneer de jongere is overgedragen krijgt de LP/RMC een melding, dat een nieuwe jongere is overgedragen.

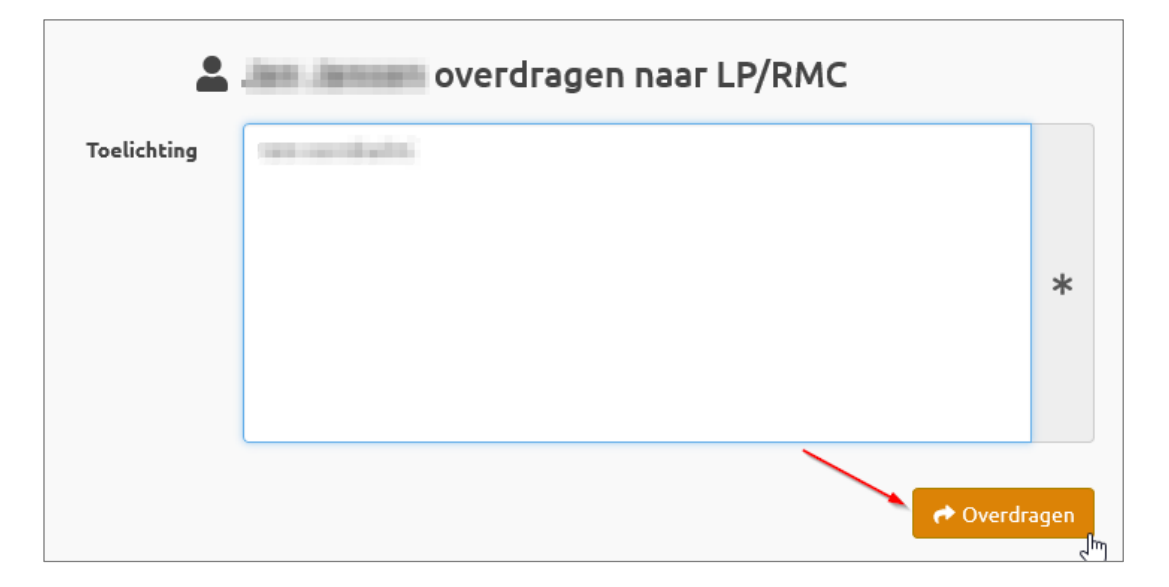

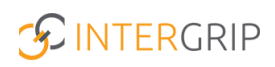

# Entree

Wanneer jongeren - na te zijn uitgeschreven op de VO-school - worden toegevoegd als leerling bij MBO-Entree, dan komen de jongeren ten behoeve van de monitoring terug in het bakje '*Entree*'. Alle overige uitgeschreven jongeren worden getoond in de lijst '*Uitgeschreven*'.

| Pro/VSI | ap<br>O/Entree |                    |                                 |                      | Schoolgaard Entree Uitgescheven Algemeen |
|---------|----------------|--------------------|---------------------------------|----------------------|------------------------------------------|
| 3,      | Alle jong      | jeren <sup>0</sup> |                                 | Forroscholan         |                                          |
|         | Aanmelding MBO | Lopende aanmelding |                                 | Uitstroomperspectief | ~                                        |
| N       | Naam           | Entreeschool       | Uitstroomperspectief            | Contactpersonen      | X Reset Q Zoek                           |
|         | Salaan' bin    | Entree Intergrip   | Arbeid<br>Trbeiduovereenkomst 🖗 | Schwarte             | ٩                                        |

Binnen de Entree pagina heeft u één pagina waarin u alle jongeren terug kan vinden. U heeft via deze pagina ook de mogelijkheid meerdere filters toe te passen en eventueel een export te maken van alle jongeren die op deze pagina staan.

Door middel van het loepje aan de rechterzijde van de pagina vindt u de persoonsgegevens terug, het huidige uitstroomstroomperspectief en de historie van deze jongere.

| 💄 Details va      | an Marianne Tater |                 |               |
|-------------------|-------------------|-----------------|---------------|
| Persoonsgegevens  | Huidig Historie   |                 |               |
| /oorletters       |                   | Adres           | üher.         |
| Naam              | Reviewer Taker    | Gemeente        | ana ya        |
| ieb. datum        | P1214000(0)       |                 |               |
| ieslacht          | Without and       |                 |               |
| l. nummer         | COLORES.          | School          | Ertra Inargip |
| -mailadres        | contracted        | Contact         |               |
| el. nummer ouders | OWERS             | Uitschrijfdatum | 10.00.0010    |

# **Uitgeschreven**

Onder het kopje *'uitgeschreven'* vindt u alle overige jongeren terug die zijn uitgeschreven. Wanneer een jongere een definitief uitstroomperspectief heeft, heeft u de mogelijkheid de jongere uit te schrijven. U kunt een jongere handmatig uitschrijven of door middel van de Excel mogelijkheid voor meerdere jongeren tegelijkertijd.

**Let op**: Wanneer u een jongere uitschrijft, gaat er een nacht verwerkingstijd overheen. De jongere zal pas de volgende dag terugkomen onder het kopje 'uitgeschreven'.

| 影 <b>Pover</b><br>Pro/ | <mark>stap</mark><br>VSO/E | ntree             |                               |                  |                |                 | Schoolgaand Entree Uitgeschree | ven Algemeen     |
|------------------------|----------------------------|-------------------|-------------------------------|------------------|----------------|-----------------|--------------------------------|------------------|
| 📽 Alle jongeren        | L栏 Mo                      | nitoring jongeren |                               |                  |                |                 |                                | 🌣 Instellingen 👻 |
|                        | <b>;</b> ;                 | Alle jongeren     | 0                             |                  |                |                 |                                |                  |
|                        |                            | Zoeken op         |                               |                  | Profiel        |                 | ~                              |                  |
|                        |                            | Status            |                               |                  | Contactpersoon |                 |                                |                  |
|                        |                            |                   |                               |                  |                |                 | × Reset Q Zoek                 |                  |
|                        |                            |                   |                               |                  |                |                 | E Excel                        | 1                |
|                        | Naam                       |                   | Profiel                       | Laatst gewijzigd |                | Contactpersonen |                                |                  |
|                        | 1000                       | 1                 | Arbeid<br>Geen status         | 27-01-2020       |                | and so its      | ۹ 🖊                            |                  |
|                        |                            |                   | Arbeid<br>Arbeidsovereenkomst | 30-01-2020       |                | involving H     | ٩                              | •                |

Zodra de jongere succesvol is uitgeschreven, komt de jongere niet meer terug binnen uw overzicht *'schoolgaand'* maar dient u de jongere op te zoeken onder het kopje *'uitgeschreven'*. Of Entree, als de jongere daar is ingeladen als nieuwe leerling.

De uitgeschreven jongeren blijven in beeld zolang de nazorgperiode duurt: twee jaar. Tijdens deze twee jaar treft u informatie over uitgeschreven jongeren aan die de gemeente bijhoudt voor alle leerlingen in de uitstroomprofielen Arbeid en Dagbesteding.

## **Monitoring jongeren**

Hieronder treft u de voortgangsrapportage aan. Ook vanuit deze pagina heeft u de mogelijkheid een filter toe te passen op bijvoorbeeld: Profiel en Gemeente.

| L <sup>네</sup> Monitoring jongeren |                                           |      |
|------------------------------------|-------------------------------------------|------|
| Profiel                            | V Gemeente V                              |      |
|                                    | X Reset Q                                 | Zoek |
|                                    | Klik op het diagram voor meer informatie. |      |
| ж. сс                              | Statussen                                 |      |
| 66.7%                              |                                           |      |
|                                    | Geen status                               |      |
| Arbeid     Onbekend                |                                           |      |

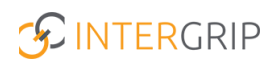

# Algemeen

Als laatste kopje heeft u het kopje 'algemeen'. Hieronder vindt u drie submenu's terug:

- Gebruikers
- Contactgegevens
- Handleidingen

### Gebruikers

Onder het kopje 'gebruikers' worden alle gebruikers getoond die, binnen de JIKP omgeving, aan dezelfde school/rol gekoppeld zijn, waaronder uzelf. Hier vindt u de namen, e-mailadressen en functies terug van deze betreffende gebruikers. Ook wordt getoond of een gebruiker een beheerder is.

| kers 🏼 🗊 Contac | ictgegevens | 🛓 Handleidingen                        |                      |           |           |     |         | ¢ In             |
|-----------------|-------------|----------------------------------------|----------------------|-----------|-----------|-----|---------|------------------|
|                 | Gebru       | uikers                                 |                      |           |           |     |         |                  |
| 1               | Zoeken      |                                        |                      |           | Instantie | Rol |         | ~                |
|                 |             |                                        |                      |           |           |     | × Reset | Q, Zoek          |
| Gebra           | ruikers (8) | Verwijderd (0)                         |                      |           |           |     |         | Excel            |
| Naam            |             | E-mailadres                            | Functie              | Beheerder |           |     |         |                  |
|                 |             |                                        | Arbeid/Onderwijs/Dag | ~         |           |     |         | <mark>7</mark> Q |
|                 |             |                                        | test                 | ×         |           |     |         | <u>×</u> Q       |
|                 |             |                                        | Product Owner        | ~         |           |     |         |                  |
|                 |             | · ···································· |                      | ×         |           |     |         | <u>z</u> a       |
| 100             |             |                                        | Helpdesk             | ~         |           |     |         |                  |
|                 | -           | B                                      | Projectleider        | ~         |           |     |         |                  |
|                 |             |                                        | Programmeur          | ×         |           |     |         | <u>2</u> Q       |
|                 | 1.110       | ·                                      | Projectleider        | ~         |           |     |         |                  |
|                 |             |                                        |                      |           |           |     |         |                  |

Wanneer u zelf een beheerdersrol heeft, heeft u aan de rechterzijde de mogelijkheid een gebruiker te bewerken. Door op het potloodje te klikken wordt deze mogelijkheid geopend. Ook heeft u via deze wijzigingsmogelijkheid de optie om rollen toe te kennen of te bewerken bij deze gebruiker.

| New York         | <br>Arbeid/Onderwijs/Dag | . 🗸 | <mark>ଅ</mark> ବ |
|------------------|--------------------------|-----|------------------|
|                  | <br>test                 | ×   | <u> </u>         |
| 1.0110-00110-001 | <br>Product Owner        | ~   |                  |

Eventueel heeft u ook de mogelijkheid om een gebruiker toe te voegen binnen uw organisatie. Door op de button '+*toevoegen*' te klikken onderaan de pagina, wordt deze optie geopend. Ook hier geldt: alle velden met een sterretje zijn verplicht in te vullen.

| 💄 Gebruiker details |                                                                         |  |  |
|---------------------|-------------------------------------------------------------------------|--|--|
| Naam                | Note this                                                               |  |  |
| E-mail              | 2.500 (BERE) (2.50) (C                                                  |  |  |
| Telefoon            | BARREN CO.                                                              |  |  |
| Mobiel              | 0.32232                                                                 |  |  |
| Functie             | Arbeid/Onderwijs/Dagbesteding                                           |  |  |
| Rollen              | Intergrip - PrO en VSO - Intergrip VO<br>Intergrip - Arbeid - Intergrip |  |  |

Wanneer u een beheerdersrechten heeft, heeft u binnen dit overzicht de mogelijkheid door middel van het loepje, gegevens van deze betreffende gebruiker te bekijken. Hierin worden alle benodigde details van deze gebruiker weergegeven.

Wanneer een gebruiker verwijderd is, komt deze terug onder het kopje 'verwijderd'. Wanneer een gebruiker is verwijderd, heeft deze betreffende gebruiker geen mogelijkheid meer tot inloggen.

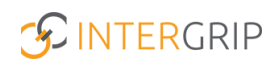

#### Contactgegevens

Hieronder vindt u alle contactgegevens terug binnen uw gemeente. Zo ziet u onder het kopje '*Gemeenten*' per uitstroomperspectief terug wie binnen uw Regio de contactpersoon van is.

Door onder het uitstroomperspectief te klikken op het aantal contactpersonen (dit wordt in het oranje weergegeven), wordt het overzicht met alle contactpersonen geopend.

| E Contactpersonen arbeid gemeente Intergrip |                              |            |           |  |  |  |  |
|---------------------------------------------|------------------------------|------------|-----------|--|--|--|--|
| Contactpersoon                              | E-mailadres                  | Telefoon   | Mobiel    |  |  |  |  |
| in an fifther                               | B) and place (the place)     |            | 0020223   |  |  |  |  |
| harts through                               | Elizabet (Energy) (Elizabet) |            | NO117384  |  |  |  |  |
| Undefinite                                  | A sign of the plant          | 11.041031  | 10.007031 |  |  |  |  |
| lanaka wati                                 | Contractory of               | 10.0 00000 | 0.00001   |  |  |  |  |
| line des                                    | References and               | 0.000.00   | 0.000     |  |  |  |  |

Onder 'scholen' worden de scholen binnen uw Regio getoond en hieronder ook de contactpersonen weergegeven. Ook hier vindt u de naam van de contactpersoon, het e-mailadres, telefoonnummer en het mobiele telefoonnummer van deze contactpersoon terug.

### Handleidingen

Hierin vindt u een overzicht van alle handleidingen die binnen het JIKP zijn klaargezet. Door aan de rechterzijde van de pagina te klikken op '*download*' wordt er een download gestart, waar u vervolgens de handleiding in PDF-variant te zien krijgt.

| 😕 Handleidingen |              |                |
|-----------------|--------------|----------------|
| Zoeken op       |              |                |
|                 |              | X Reset Q Zoek |
| Naam            | Omschrijving |                |
| Handleiding     |              | La Download    |

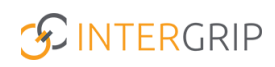

# Instellingen

Vanuit hier heeft u de mogelijkheid om uw account nog iets meer vormgeving te geven door persoonlijke instellingen in te stellen. Zo heeft u de mogelijkheid om in te stellen of u direct wilt starten met het monitoren van uw jongeren die zijn uitgestroomd naar arbeid, dagbesteding of onderwijs.

| 🗘 Instellingen                |                                                                                                    |    |
|-------------------------------|----------------------------------------------------------------------------------------------------|----|
| Instelling                    | Omschrijving                                                                                                    |    |
| Direct starten met monitoring | Meteen starten met jongeren die uitgestroomd zijn naar arbeid, dagbesteding of onderwijs wanneer ik inlog met pro en vso. | 72 |

Door het zetten van het betreffende vinkje wordt deze instelling opgeslagen en wordt deze instelling wanneer u opnieuw inlogt toegepast.

### **Tweestapsverficatie**

Ook heeft u onder het kopje 'instellingen' de mogelijkheid om binnen uw account een tweestapsverificatie in te stellen.

Let op: deze mogelijkheid is alleen beschikbaar wanneer dit binnen uw Regio ook is afgenomen.

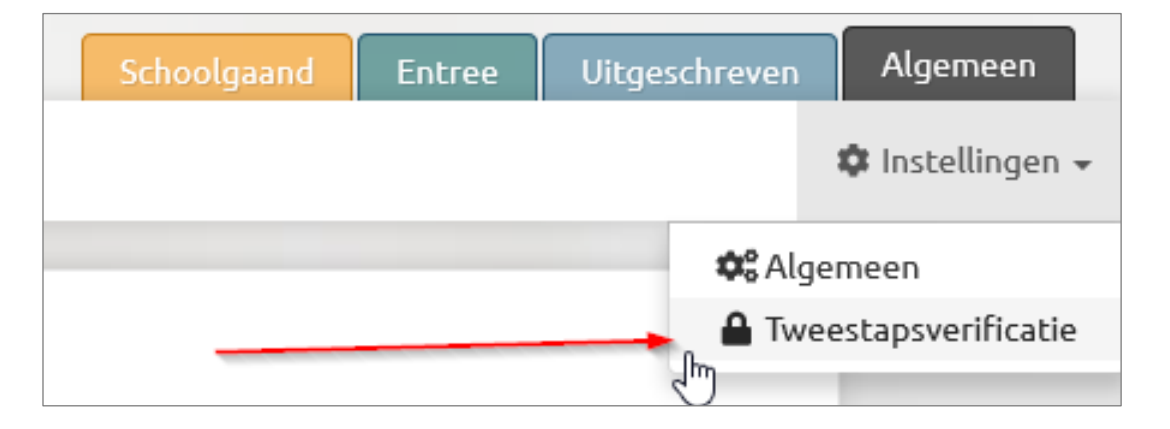

Tweestapsverificatie is een extra een beveiligingscontrole voor het inloggen binnen uw account. Wanneer u dit instelt, dient u wanneer u gaat inloggen eerst in te loggen met uw e-mailadres en wachtwoord en vervolgens een unieke code in te voeren, die naar een vertrouwd apparaat is toegestuurd.

Mocht u meer informatie willen over de tweestapsverificatie, dan verwijzen wij u graag door naar de handleiding: tweestapsverificatie

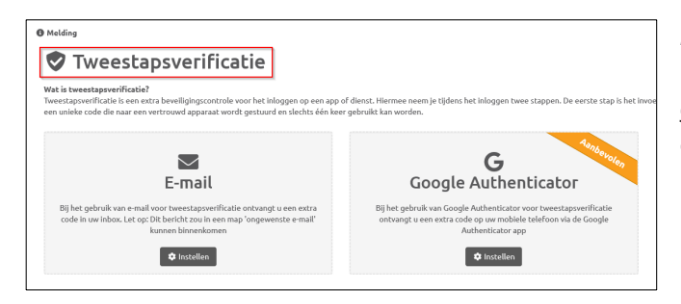

**Let op**: deze kan slechts één keer gebruikt worden. Door op de button 'instellen' te klikken, gaat u aan de slag met het instellen van deze extra beveiligingscontrole.